## <u>การแก้ไข Error - Lock conflict on no wait transaction unsuccessful metadata</u>

## <u>update</u>

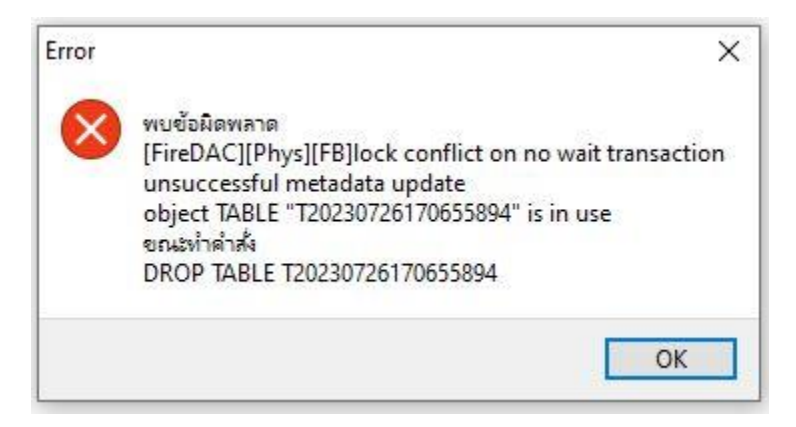

## **<u>สาเหตุ:</u>** เกิดจากการกดพิมพ์รายงานซ้ำ โดยที่มีหน้าต่างรายงานเดิมเปิดค้างไว้ ส่งผลให้โปรแกรมแจ้ง เตือนข้อผิดพลาดดังภาพ

| ศัม เครื่องมือ ฐายงา<br>องคิดเลข ปฏิทิน                      | น หม้าต่าง วิธีไข้<br>()<br>เพิ่มเติม แก้ไข                                                                                                    | ອ<br>ສບ <b>ຄິນຢູ</b>  | <u>ผ</u><br>คับหา               | <i>3</i><br>สอบถาม                       | <ul> <li>()</li> <li>()</li> <li>(</li></ul> | )<br>slu              |             |                                                      |                                                               |        |     |    |
|--------------------------------------------------------------|----------------------------------------------------------------------------------------------------|-----------------------|---------------------------------|------------------------------------------|----------------------------------------------------------------------------------------------------|-----------------------|-------------|------------------------------------------------------|---------------------------------------------------------------|--------|-----|----|
| การตั้งต่า ><br>การตั้งต่า ><br>ชมชิงนีกหรอนักง<br>ผู้บรินาร | วามประจำวันคลังสินค้า<br>5 ถามอีหาเกี่ยวกับสินค้า<br>7 ถามออหาเกี่ยวกับสินค้า<br>1 ถามตวจรับสินค้า<br>2 สุจสาวา<br>2 สุจสาวา<br>5 ประวัติการค้นหา |                       |                                 |                                          |                                                                                                    |                       |             |                                                      |                                                               |        |     |    |
| 1                                                            |                                                                                                    |                       | มพ์รายงานรายงานส                | สือกการ์ต ไม่แสดงหุน<br>: พาโกว่าง 581ต่ |                                                                                                    |                       |             | ×                                                    |                                                               |        |     |    |
| น้อขาย                                                       |                                                                                                    | 13                    |                                 |                                          |                                                                                                    |                       |             |                                                      |                                                               |        |     |    |
| 6                                                            |                                                                                                    |                       | พัมพ์ที่โด                      | ากการ                                    |                                                                                                    | ~                     | 6% เงื่อนไข |                                                      |                                                               |        |     |    |
| คลังสันคำ                                                    |                                                                                                    |                       | ชื่อเครื่องพัมพ่<br>แนวการพันพ่ | EPSON LQ-2090                            | DESC/P2                                                                                                    | ~                     | ie nswi     |                                                      |                                                               |        |     |    |
| maiu                                                         |                                                                                                    |                       | รมาดกระดาษ                      | ตามที่กำหนดโดย                           | ยเครื่อเพิ่มพ่                                                                                                    | ັ<br>ເຈັນເຫັນທີ່ 🗙 ແຕ | nuân        | r<br>wบข้อมิลพลาค<br>[FireDAC][Phy<br>unsuccessful r | S][FB]lock conflict on no wait transaction<br>netadata update | :      |     |    |
| Tay B                                                        |                                                                                                    |                       |                                 | Rp163                                    |                                                                                                    | \System\IC163003      | Inpt        | object TABLE<br>ชณะข้าคำสั่ง<br>DROP TABLE 1         | T20230731153716295" is in use<br>20230731153716295            | ī      |     |    |
|                                                              |                                                                                                    |                       |                                 | พบร่ามีห                                 | น้ำต่างรายงานเป                                                                                                    | <u>โคค้้างอยู่</u>    |             |                                                      |                                                               | _      |     |    |
|                                                              |                                                                                                    |                       |                                 | สังเทคได้                                | จาก โยครนแสดง<br><b>ม</b>                                                                                                    | เช้อนกัน ดังภาพ       |             |                                                      |                                                               |        |     |    |
|                                                              |                                                                                                    | gานข้อมูล :- NEWNETTO | ).ตัวอย่างโปรแกรม อี            | -ບິອີເພສ ທະກັສ (5)                       | <u> </u>                                                                                                    | 1                     |             |                                                      |                                                               |        |     | BU |
| O Tunel                                                      | here to search                                                                                                    | S HI =                |                                 |                                          |                                                                                                    |                       |             | 239                                                  | ິຍັມອອມການການ ລີຄິຍີ dy EN                                    | IG 15: | :44 |    |

## **วิธีแก้ไข:** เมื่อพบ Error ดังกล่าวสามารถแก้ไขได้ดังนี้

 คลิกขวาที่ไอคอนของโปรแกรม ในส่วนข้อ Task Bar ด้านล่าง แล้วคลิกเลือกไอคอน โปรแกรมบริหารธุรกิจ ตามลำดับ

| งานประกับตดก็ดังดำ<br>แฟ้ม เครื่องมือ ฐายงาน หน้าต่าง วิธีใช้ |                                                                                                    | - 0 X        |
|---------------------------------------------------------------|----------------------------------------------------------------------------------------------------|--------------|
| 🖬 🛐 🥝 🎯 🌘                                                     | al Aur Zeuru Bite Aur                                                                                                    |              |
|                                                               | flurifruoru, crucrualizonnie luiananya.<br>altu vitenia ji valava titu i i i i i i i i i i i i i i i i i                                                     | ×            |
| rie<br>zueł                                                   | Rp163         \System\IC163003.ppt         object TABLE T20230731153716295           2         C         DROP TABLE T20230731153716295           2         C | ж.           |
| ฐานข้อมูล :- NEW                                              | NETTOJahainālutismus 8-00                                                                                                    | BUS          |
| P Type here to search                                         | 🧮 🧿 🖅 🖬 🚮 💋 📜 เลี้ยงคยามว่าน へ 👌 🖫 เ                                                                                                    | 1× ‰ 15:51 □ |

2. โปรแกรมแสดงหน้าต่างรายงานที่เปิดค้างไว้ ให้กดปิดหน้าต่างนี้

| ₩<br>23 29 19   H + → H   1 | /824 🕅 @, •                                                                       |                                    |                                     |                 | - C SAP CRYSTAL REPORTS* |
|-----------------------------|-----------------------------------------------------------------------------------|------------------------------------|-------------------------------------|-----------------|--------------------------|
| รายงานหลัก                  |                                                                                   |                                    |                                     |                 |                          |
|                             | ตัวอย่างโปรแกรม อี-บิชิเนส พลัส (5)                                               |                                    |                                     | หน้าที่ 1 / 824 |                          |
|                             | รายงานสติอกการ์ด ไม่แสดงทุน<br>30/50 หมู่ 6 ต.คลองมะเดื่อ อ.กระทุ่มแบน จ.สมุทสาคร |                                    |                                     |                 |                          |
|                             | เลขประสำคัวผู้เสียภาษิ : 111111111111                                             |                                    |                                     |                 |                          |
|                             | รพัสสันค้า : ทั้งหมด หมวดอ                                                        | สินค้า : รโงหมด                    | คลังสินค้า: ทั้งหมด                 |                 |                          |
|                             | ประเภทสันคำ : พึงหมด ยิฟอสัน<br>ระหว่างวันที่ 01/06/2566 ถึง 30/06/2566           | นคำ: าโรหมด                        | สาแหน่งเก็บสันคำ : ทั้งหมด          |                 |                          |
|                             | วันที่ เลขที่ รายละเอียด                                                          |                                    | ้<br>สำนวน                          | Lot / Serial    |                          |
|                             |                                                                                   | เพิ่ม                              | ลด ดงเหลือ                          |                 |                          |
|                             | รหสสนดา **1-4101-075-360102-00G รนสเชประจ<br>ดลังสินด้า HO ดำแหน่งกับ 1000        | h 1-4101-075-360102-00<br>ກິໂລກສັນ | เสนดาย 75/36 เกรด A/RECRON          |                 |                          |
|                             | 01/06/2566 . ขอดขคมา                                                              | •                                  | • •                                 |                 |                          |
|                             | รวม สำแหน่ง 1000                                                                  | 0.00                               | 0.00 0.00                           |                 |                          |
|                             | รวมผลัง HO                                                                        | 0.00                               | 0.00 0.00                           |                 |                          |
|                             | รวมสนค่า **1-4101-075-360102-00G                                                  | ศาลกรม 0.00                        | 0.00 0.00                           |                 |                          |
|                             | รหัสสินค้า **1-4402-007-100700-00 รหัสใช้ประจ                                     | h 1-4402-007-100700-00             | รับบั้นเล้าชาติน ส่งหโตบันดู่ 7x5cm | า. พัฒพ์ สีแตง  |                          |
|                             | ดลังสินด้า HO ตำแหน่งเก็บ 3008                                                    | ขึ้น                               |                                     |                 |                          |
|                             | 01/06/2566                                                                        |                                    |                                     |                 |                          |

3. กดปุ่ม OK

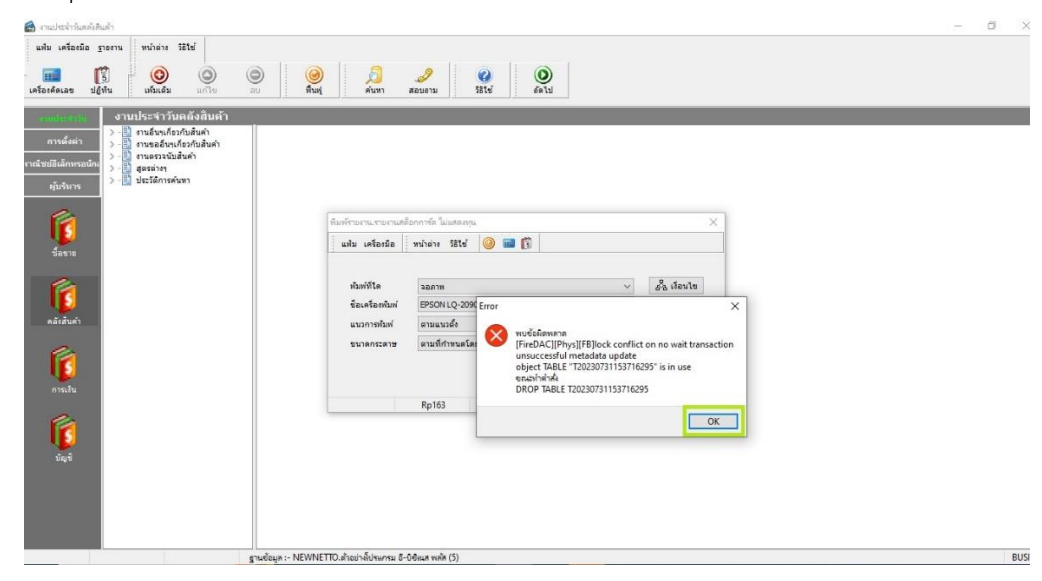

4. กดปุ่ม OK

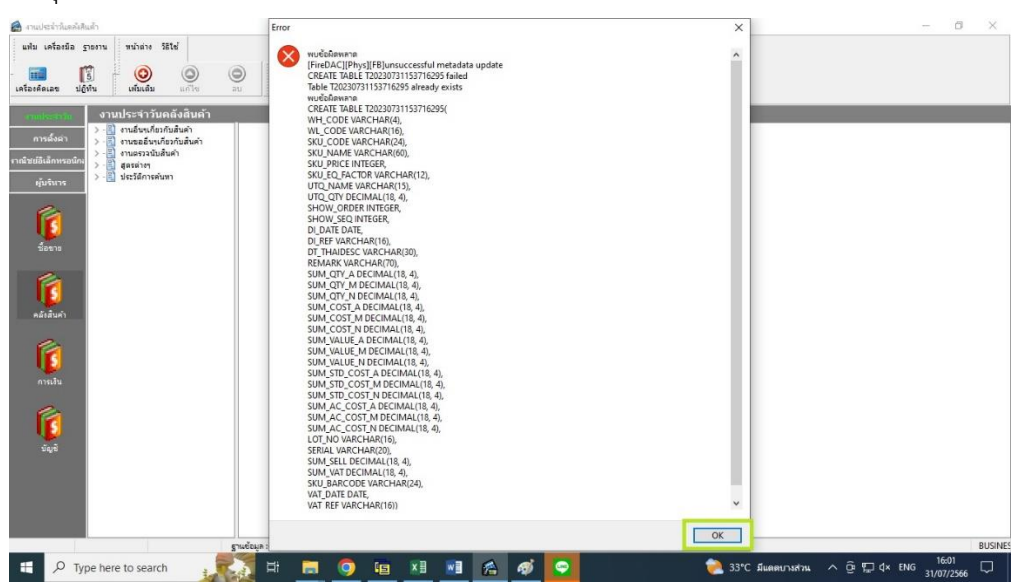

5. โปรแกรมจะแสดงหน้าต่างรายงานให้ใหม่อีกครั้ง

|       | <u>a</u>                                                                                                | – 🗆 X                |
|-------|----------------------------------------------------------------------------------------------------|----------------------|
| u     |                                                                                                    | SAP CRYSTAL REPORTS* |
|       | STRETUNED                                                                                               |                      |
| 105   |                                                                                                    |                      |
|       |                                                                                                    |                      |
|       | Tech Stance ( 22 and 12 )                                                                               |                      |
|       | ควอยาง เปรแกรม อ-บชแล พลล (5)                                                                           | MuTM 1 / 824         |
| 10.00 | รายงานสติอกการ์ด ไม่แสดงทุน                                                                             |                      |
| ราณิา | 30/50 หมู่ 6 ค.ค.คองมะเดือ อ.กระหุ่มแบน จ.สมุทศาร                                                       |                      |
|       | เลขประจำตัวยู่เสียภาษิ : 11111111111                                                                    |                      |
|       | * * เงื่อนไขในการแสดดรายงาน * *                                                                         |                      |
|       | ະນັກຮັບດຳ ນັ້ກແມລ ແມ່ງຂອງແຕ່ງ ນັ້ກແມລ ລວມຮັບຄຳ ນັ້ກແມລ                                                  |                      |
|       | ประเภทสินคำ : ทั้งหมด อี่ห้อสินค่า : ทั้งหมด สาแหน่ณกับสินค้า : ทั้งหมด                                 |                      |
|       | ระหว่างวันที่ 01/06/2566 ถึง 30/06/2566                                                                 |                      |
|       | สำนาน                                                                                                   |                      |
|       | วันที่ เลขที่ รายละเอียด                                                                                | Lot / Serial         |
|       | ราสสันด้า **1-4101-075-360102-00G ระโสใช้ประจำ 1-4101-075-360102-00 เส้นด้าย 75/36 เกรล A/RECRON        | 1                    |
|       | ຄລັงสินล้ำ HO ຝ່າແນແຈກັບ 1000 ກິໂລກອີນ                                                                  |                      |
|       | 01/06/2566 - LIBREDIAN                                                                                  |                      |
|       | รรมฝาแหน่ส 1000 0.00 0.00 0.00                                                                          |                      |
|       | 0.0 0.0 0.00 băauce                                                                                     |                      |
|       | รามสินตัว <b>**1-4101-075-360102-006</b> กิโลกรับ <u>0.00 0.00</u>                                      |                      |
|       | รนัสสันด้า **1-4402-007-100700-00 รนัสไว้ประจำ 1-4402-007-100700-00 ริบบันศัพราตินสิ่งหวีดเป็นดู่ 7x5cm | ก. พัณพ์ สีแดง       |
|       | ดลังสินล้า HO สาแหน่งต้บ 3008 ชื่น                                                                      |                      |
|       | 01/06/2566 . EBRENAN                                                                                    |                      |
|       | <b>รวมผ่านหน่ง 3008</b> 0.00 0.00 0.00                                                                  |                      |
|       | ษณ์ง HO 0.00 0.00                                                                                       |                      |
|       | รามสินต้า **1-4402-007-100700-00 ชิ้น 0.00 0.00 0.00                                                    |                      |
|       | รหัสสันต่ำ **1-4502-104-010102-00G รหัสใช้ประทำ 1-4502-104-010102-00 กุงมุงัสปรีง PP24x26 หมา 0.08 ใส   | สเว้นสม              |
|       | ตลังสินต้ำ HO ตำแหน่งเช็บ 7000 กิโลกรีม                                                                 |                      |
|       | 01/06/2566 . LERENIN                                                                                    |                      |
|       | 0.00 0.00 0.00                                                                                          |                      |
|       | รับ (10 0.00 0.00 0.00 0.00 0.00                                                                        |                      |
|       | รวมสมดา **1-4502-104-010102-00G กิโลกชิม 0.00 0.00 0.00                                                 |                      |
|       | รนัสสันต้า **1-4502-104-010103-00G รนัสใช้ประจำ 1-4502-104-010103-00 คุงมุ่งสปรีง PP24x30 5 ฟุต +เจาะ   | ะหูนั้ว              |